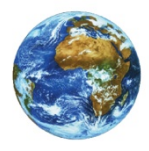

# The Learning Center

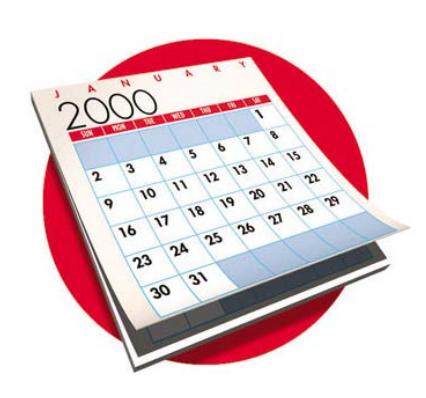

# Changing PointWeb Password

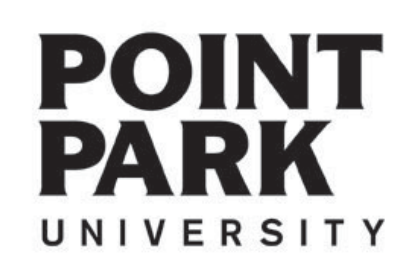

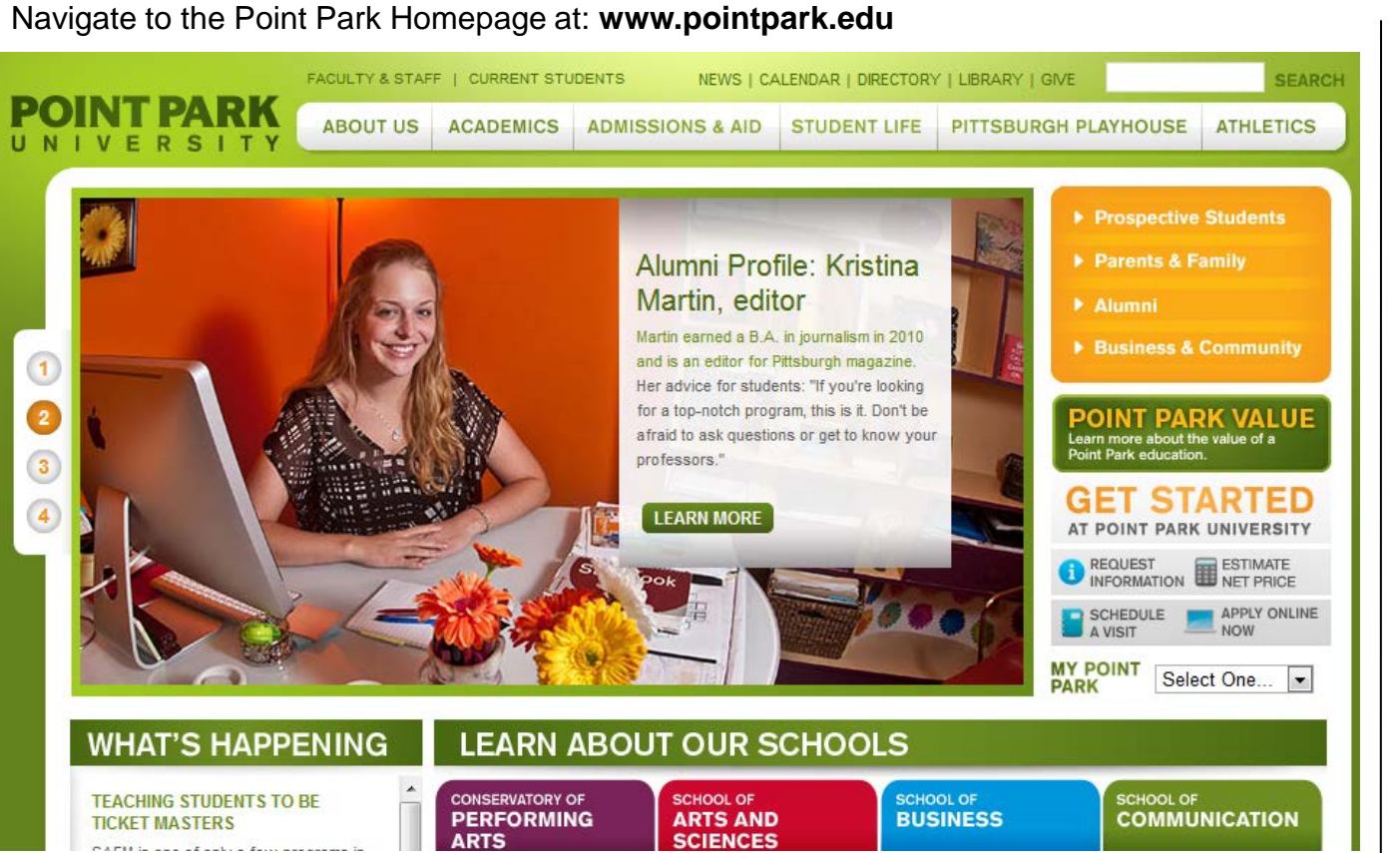

#### MY POINT PARK Select One... Email Login PointWeb Blackboard SCHO Faculty & Staff Intranet OrgSync

Locate the "MY POINT PARK" section on the right side of the website and choose PointWeb from the drop down list. www.pointpark.edu

# Point Park Website

UNIVERSITY

POINT

PARK

### PointWeb Login

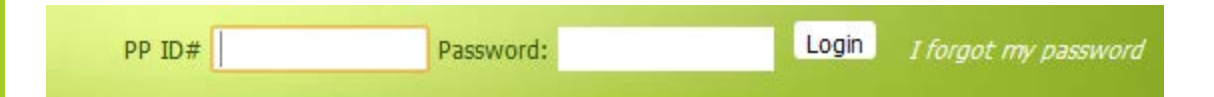

Enter your Point Park Student ID number in the field labeled "PP ID#".

Enter your password in the field labeled "Password".

Please reference password instructions provided by the University. If you have forgotten your password – click on the "Give me my Password" link and follow the directions. A new password will be sent to your Point Park email account.

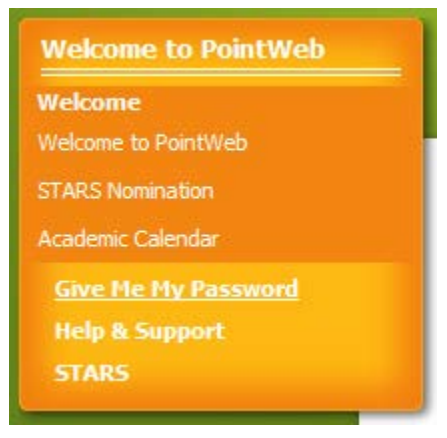

If you need further assistance - please contact:

Adam Parker

Technical Support Administrator 412.392.3458 | aparker@pointpark.edu

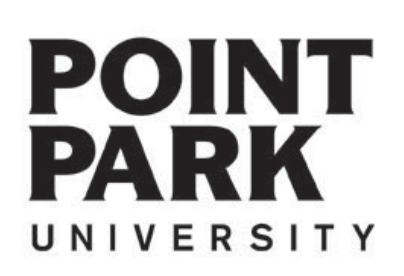

# Personal Info

Personal Info

Click the "Personal Info" link.

Password

Click on the "Password tab".

| Home<br>You are here | Students<br>e: Welcome                                | Academic Resources | Admissions  | My Pages        |
|----------------------|-------------------------------------------------------|--------------------|-------------|-----------------|
|                      | My Info<br>Account Int<br>Name<br>Preferred<br>Hide M | fo Password Photo  | Custom Info | Office Hours Bi |

Welcome back Rob Michael Incredible Ir ( Personal Info Logout )

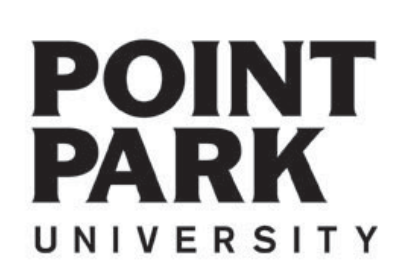

| ly Info - Manage Password |               |            |                  |                    |  |  |
|---------------------------|---------------|------------|------------------|--------------------|--|--|
| Account Info              | Password      | Photo      | Custom Info      | Office Hours B     |  |  |
| Password                  |               |            |                  |                    |  |  |
| The new pass<br>Old Pas   | word you choo | se must be | between 4 and 10 | ) characters long. |  |  |
| Confirm Pas               | sword:        |            |                  |                    |  |  |
|                           |               | Gave       | Cancel           |                    |  |  |
| Passwore                  | d Hint        |            |                  |                    |  |  |

- 1. Type your old password.
- 2. Type your new password.
- 3. Retype your new password.
- 4. Click "Save".

| Password | Update |
|----------|--------|
|          |        |

Save

Click the save button after filling out your old and new password.

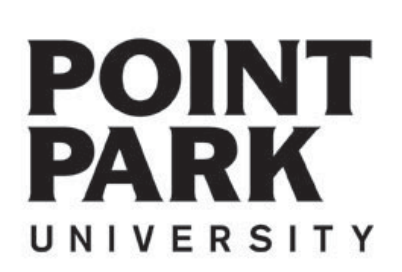

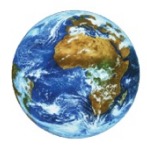

The Learning Center

For more information and video tutorials please visit the Learning Center at:

Pointpark.edu | Current Students | Registrar's Office | Learning Center

Thank You

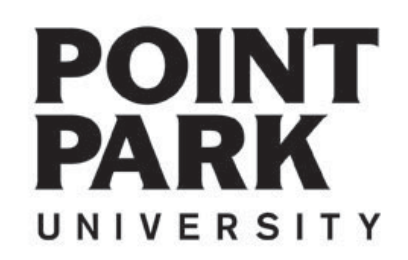